## MyLibrary のパスワード&メールアドレス 設定方法

MyLibrary は、図書館が提供するサービスを使うための利用者個人専用サイトです。 MyLibrary を活用するには、あらかじめパスワードとメールアドレス(任意)を設定する必要があり ます。

下記の手順に従って、パスワードとメールアドレス(仟意)を設定してください。

## ◆初めてパスワードを設定する場合

① OPAC トップ画面で、 MyLibrary Login ボタンをクリック。

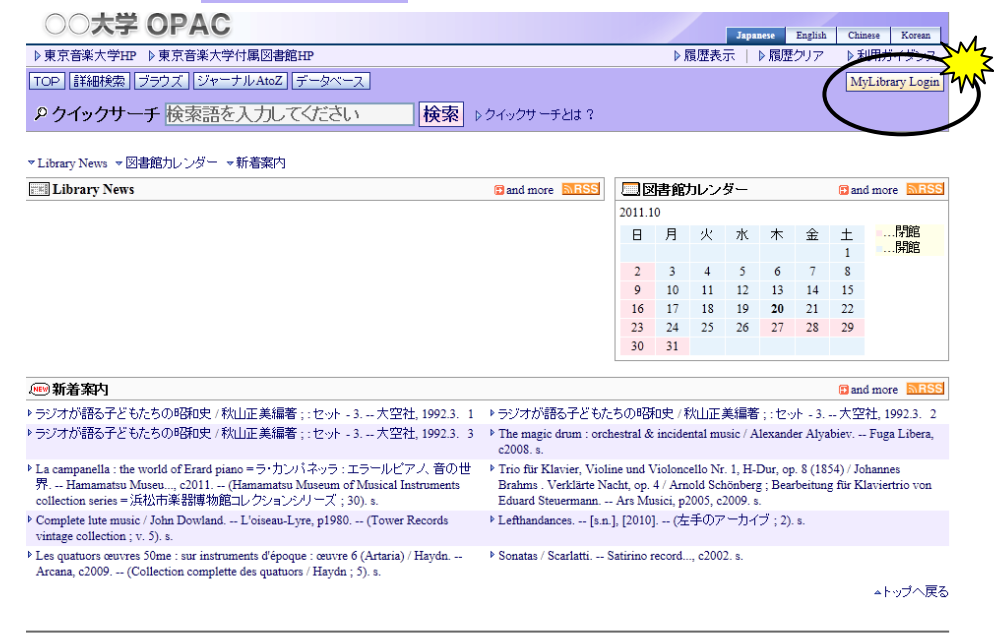

| 個人情報の扱い | 推奨ブラウザ | 図書館案内 | 媒体アイコンについて | RSSについて

②「ユーザ認証」画面で、利用者 ID とパスワード初期値を入力 → [実行]ボタンをクリック。 \*利用者ID: 学部、大学院等の学生は、学籍番号のハイフンを除く英数7 桁、

高校生、教職員、卒業生等、図書館利用カードをお持ちの方は、図書館利用カード番号の

| おウュたオナ               |                                                  |                                     |
|----------------------|--------------------------------------------------|-------------------------------------|
| 釵子 / 桁で9。            | ○○大学 OPAC                                        |                                     |
|                      | ▶東京音楽大学HP ▶東京音楽大学付属図書館HP                         | ▶ 履歴表示   ▶ 履歴クリア - ▶ 利用ガイダンス        |
|                      | TOP 詳細検索 ブラウズ ジャーナル AtoZ データベース                  | MyLibrary Login                     |
| パスワード初期値:利用者 ID と同じ。 |                                                  |                                     |
|                      | ユーザ湾流正                                           | ▶ユーザ線和こついて                          |
|                      |                                                  | , , , , , , , , , , , , , , , , , , |
|                      |                                                  |                                     |
|                      |                                                  |                                     |
|                      |                                                  |                                     |
|                      |                                                  |                                     |
| ト記のような画面(ハスリートは      | は・・・矢効しております、寺)か出た場合には                           | 、、受付にお申し出くたさし                       |
|                      | UUAT UFAU                                        |                                     |
|                      | ▶ 東京音楽大学HP ▶ 東京音楽大学付属図書館HP                       | ▶履歴表示   ▶履歴クリア ▶利用ガイダンス             |
|                      | TOP 詳細検索 ブラウズ ジャーナルAtoZ データベース                   | MyLibrary Login                     |
|                      | <b>ク クイックサーチ</b> 検索語を入力してください   検索   トクイックサーチとは? |                                     |
|                      |                                                  |                                     |
|                      | ユーザ認証                                            | ▶ユーザ認証について                          |
|                      | ・あなたのパスワードは2011/09/30をもちまして失効しております。ご確認いたさい。     |                                     |

実行

バスワード:

MyLibrary のパスワード&メールアドレス設定方法 1/3 東京音楽大学付属図書館 2014/6/17 作成 ③「MyLibrary」画面で、「プロフィール変更」ボタンをクリック。

Welcome!\*\*\*\*\*さんの\*\*\*\*\*\*にご自分の名前が表示されているか確認してください。

| ○○大学 OPAC                                                                                                    |                  |          |                 |
|----------------------------------------------------------------------------------------------------|------------------|----------|-----------------|
| ▶東京音楽大学HP ▶東京音楽大学付属図書館HP                                                                                                    | ▶ 履歴表示           | ▶ 履歴クリア  | ▶ 利用ガイダンス       |
| TOP [詳細検索] ブラウズ   ジャーナル AtoZ   データベース                                                                                                    |                  |          | MyLibrary       |
| <b>タクイックサーチ</b> 検索語を入力してください 検索 ♪ クイックサーチとは?                                                                                               |                  |          | M               |
| Welcome!*****さん                                                                                                    |                  | (        |                 |
| ?もし******さんでない場合はこちらから再ログイン > ログイン<br>?ログアウトする場合はこちらから → ログアウト                                                                             |                  |          |                 |
| MyLibrary                                                                                                    |                  | 1        | ▶ MyLibraryについて |
| このページはあなた個人向けのページです。<br>MyLibraryでの操作が終了したら、画面上部の「ログアウト」ボタンをクリックして必ずログアウトしてく<br>ログアウトしないまま放置すると、あなたの個人情報が他人に漏れたり、あなたの名義で依頼などの<br>のでご注意下さい。 | ださい。<br>操作をされてしま | う恐れがあります |                 |

④ 「プロフィール変更」画面で [新しいパスワード]、[パスワード再入力]を入力 してください。

メール配信サービスを希望する場合は、メールアドレスを入力し、右側の「配信希望」 に✓を入れてください。最後に[確認]ボタンをクリックします。

\*新しいパスワードは、英数字8文字以内で設定してください。必ず利用者 ID とは違うものに変更してください。

| ○○大学 OPAC                                                    |                           |
|--------------------------------------------------------------|---------------------------|
| ▶東京音楽大学HP ▶東京音楽大学付属図書館HP                                     | ▶履歴表示   ▶履歴クリア - ▶利用ガイダンス |
| TOP [詳細検索] ブラウズ ジャーナル AtoZ データベース                            | MyLibrary                 |
| タクイックサーチ 検索語を入力してください 検索                                     | ▷ クイックサーチとは ?             |
| Welcome!*****さん                                              | プロフィール変更                  |
| ?もし******さんでない場合はこちらから再ログイン ▶ログイン<br>?ログアウトする場合はこちらから ▶ログアウト |                           |
| ▶ MyLibrary → プロフィール                                         |                           |
| ブロフィール変更                                                     | ▶プロフィール変更について             |
| 新しいバスワード:                                                    |                           |
| パスワード再入力:                                                    |                           |
| Emailアドレス1:                                                  |                           |
| Emailアドレス2:                                                  |                           |
| ⑤ パスワードの設定ができました。                                            |                           |
| Welcome!*****さん                                              | [プロフィール                   |
| ?もし*****さんでない場合はこちらから再ログイン ▶ログイン<br>?ログアウトする場合はこちらから ▶ログアウト  |                           |
| ▶ MyLibrary → プロフィール                                         |                           |
| プロフィール変更完了                                                   | ▶ ブロフィール <i>変</i> 更に      |
| () プロフィール変更が完了しました。                                          |                           |
|                                                              | 0 K                       |
|                                                              |                           |

## ◆パスワードを変更する場合

上記と同じ方法で変更できます。

◆メールアドレスの設定

メールアドレスの入力(設定)は、任意です。パスワード同様「プロフィール変更」画面で入力します。 メールアドレスは、2つまで設定できます。携帯のメールアドレス\*も登録できます。 \*ドメイン指定受信をされている方は、[@tokyo-ondai.ac.jp]の受信を可能にしてください。

上記④の手順で、[Email アドレス]を入力し、さらに ☑配信希望 にチェックを入れると、次のようなお知ら せメールが送信されます。

<メール配信サービスの内容>

- 予約確認および予約していた資料が、返却・保管されたときのお知らせ。
- ・ 資料の返却期限のお知らせ(期限日の3日前)。
- ・資料の返却期限を過ぎた際の督促のお知らせ。
- ・ILL(図書館間相互協力)依頼をしていた資料が利用できるようになったときのお知らせ。
- ・Myブックシェルフの新着アラートメール配信。
- ・検索結果の電子メール送信。

P

☑配信希望 にチェックを入れると、上記の全てのメールが配信されます。ご自身の利用状況に応じて、 メールアドレスを設定するか否かは、ご判断ください。

図書館内の OPAC で MyLibrary にログインした場合は、席を立つ際に必ず <mark>▶ログアウト</mark> してください。